| 🗅 Portal Mosaico - Ari 🗙 🕒 SCH 🛛 🗙 🚸 Fotos - Google Foto X 🕞 manual ts 2000 por X 🕒 ts2000.pdf 🛛 X 🧑 TS-2000_2000X_B2 X 🛅 Ts 2000 manual por X               |                                                 |
|----------------------------------------------------------------------------------------------------|-------------------------------------------------|
| ← → C ① isistemas.anatel.gov.br/mosaico/sch/internet/declaracaoConformidade                                                                                  | ९ 🛧 🎜 💁 🔍 :                                     |
| 🔢 Apps 🚱 ISS 🗗 Facebook 🗕 (1) WhatsApp Web < Telegram 🚋 NG3KContest/DX 🖸 YouTube de ArthurGe 🗅 Painel « AVHFC — We 🗅 The K3UK LoTW Sked 🚇 Download music, mo | » Outros favoritos                              |
|                                                                                                    | Acesso à Informação BRASIL                      |
| ANATEL Aphrecis Nacional de Telecomunicações                                                                                                    | ARTHUR GEVAERD NET<br>Mosaico Pertal<br>Mosaico |
| Mossico - SCH v3.0.36.45/032de3b1c3654dc5570901230sc375255618s (31/05/2017)                                                                                  | a Entidade Mosalco - Painel do Usuário Sair     |
| Listar Solicitações 🔂 Salvar                                                                                                    |                                                 |
| 💠 Anterior Solicitante Produto Especificação Laboratório Anexo Informações Adicionais Declaração Resumo 🏟 Próximo                                            |                                                 |
| Dados da Solicitação                                                                                                    |                                                 |
| Número do Processo SEI: - Número do Requerimento: 02974/18 Situação: Requerimento - Em preenchimento Data d                                                  | ie Criação:                                     |
| 🖕 Anterior Solicitante Produto Especificação Laboratório Anexo Informações Adicionais Declaração Resumo 🝁 Próximo                                            |                                                 |

CLICAR EM PRÓXIMO

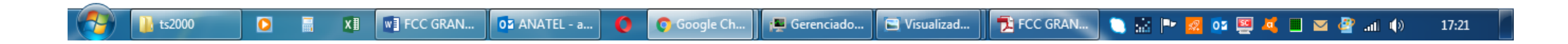

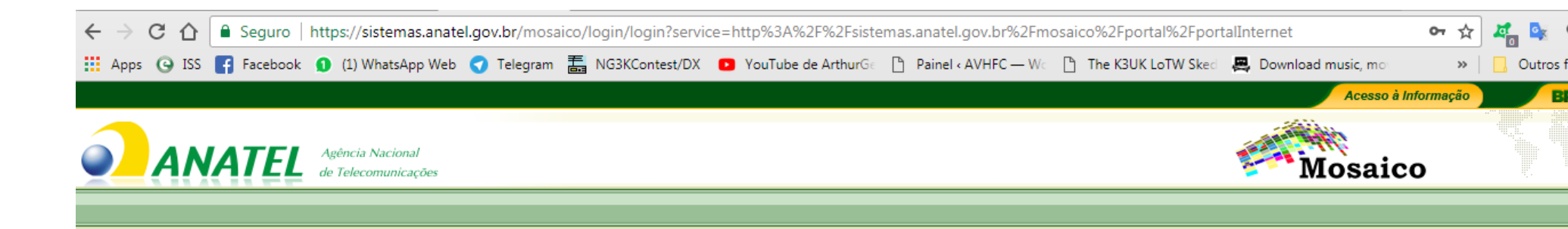

| Login - Mosaico                                                                                                    |                                               |
|----------------------------------------------------------------------------------------------------|-----------------------------------------------|
| Mosaico                                                                                                    |                                               |
| Usuário:                                                                                                    |                                               |
| Senha:                                                                                                    |                                               |
| Login                                                                                                    | _                                             |
| Passos para o MOSAICO<br>Se já for cadastrado, digite o CPF no campo USUÁRIO e a senha<br>cadastrada na ANATEL<br>(não sei se o cadastrro nos sistemas da Anatel automaticamente<br>habilita esse, mas não custa tentar).<br>Caso contrário, clique em não sou cadastrado e faça o cadastro |                                               |
|                                                                                                    | Central de Ações<br>Nenhum problema detectado |

|                                      |                                                                                                    | Acesso à Infor | mação B                         |
|--------------------------------------|----------------------------------------------------------------------------------------------------|----------------|---------------------------------|
| ANATEL Agência<br>de Teleco          | Nacional<br>omunicações                                                                                                    | Mosaico        | ARTHUR GEV<br>Portal<br>Mosaico |
| saico - Portal v3.0.40.8a1c1f534f8ca | f93c4192baffbfe114c0b26e942 (06/07/2017)                                                                                     | Mosa           | aico - Painel do Usuár          |
|                                      | Bem-vindo ao Portal Mosaico, Arthur Gevaerd Neto.                                                                            |                |                                 |
| 💡 Clique no nome do módulo ou no íco | ne para acessar a página inicial de cada sistema.                                                                            |                |                                 |
|                                      | SCH                                                                                                    |                |                                 |
|                                      | Certificado de Conformidade (Requerimento)                                                                                   |                |                                 |
|                                      | Certificado de Conformidade Técnica (Cadastro)                                                                               |                |                                 |
|                                      | Declaração de Conformidade (Requerimento)                                                                                    |                |                                 |
|                                      | Entidade Estrangeira                                                                                                    |                |                                 |
|                                      | Após entrar com USUÁRIO E SENHA, será aberta essa tela<br>Outorga SCM<br>CLIQUE EM DECLARAÇÃO DE CONFORMIDADE (Requerimento) |                |                                 |
|                                      | Outorga SCM                                                                                                    |                |                                 |

Acesso à Informação

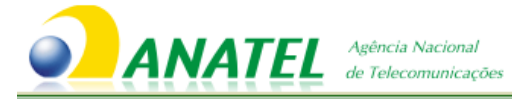

ARTHUR GEVAN Mosaico Portal Mosaico

Seleção Entidade Mosaico - Painel do Usuário

## Mosaico - SCH v3.0.36.45f032de3b1c3654dc5570901230ac375255618a (31/05/2017)

|                                   | Filtros                                       |               |                  |          |
|-----------------------------------|-----------------------------------------------|---------------|------------------|----------|
| Número do Requerimento:           | Entidade:                                     | Selecione     |                  |          |
| N° do Certificado de Homologação: | Minuta Período da Criação:                    | à             |                  |          |
| Situação:                         | Selecione   Período de Validade:              | à             |                  |          |
|                                   | Cadastrar Declaração Filt<br>Declarações C    | adastradas    |                  |          |
| Nº do Requerimento                | № do Cert <mark>i</mark> ficado de Homologaçã | io            | Data de Validade | Situação |
|                                   | Nenhum regist                                 | o encontrado. |                  |          |
|                                   |                                               | ▶1 10 ▼       |                  |          |
|                                   | CLIQUE EM CADASTRAR DECLARAÇÃ                 | D             |                  |          |

|                 |  | 120.00 |  |
|-----------------|--|--------|--|
|                 |  |        |  |
| VVVVVV CITICICC |  |        |  |

|                                                                                                    |               | Acesso a Informação                    |
|----------------------------------------------------------------------------------------------------|---------------|----------------------------------------|
| Agência Nacional<br>de Telecomunicações                                                                                   | Mo            | ARTHUR GEVA<br>Saico Portal<br>Mosaico |
| Mosaico - SCH v3.0.36.45f032de3b1c3654dc5570901230ac375255618a (31/05/2017)                                               | Seleção Entid | ade Mosaico - Painel do Usuário        |
| Elistar Solicitações                                                                                                    |               |                                        |
| Solicitante Fabricante Produto Especificação Laboratório Anexo Informações Adicionais Declaração Resumo 🌩 Próximo         |               |                                        |
| *Solicitante: Fabricante Fabricante Artesanal Importador   Importador do Produto para Uso Próprio                         |               |                                        |
| Solicitante                                                                                                    |               |                                        |
| CPF/CNPJ: Nome/Razão Social: ARTHUR GEVAERD NETO<br>Digite seu CPF e o nome completo e clique em Filtrar Resultado Limpar |               |                                        |
| filtrar resultados Solicitantes Existentes                                                                                |               |                                        |
| Nome/Razão Social CPF/CNPJ                                                                                                | UF            | Município                              |
| ARTHUR GEVAERD NETO                                                                                                    | PR            |                                        |
| Salvar Solutar                                                                                                    |               |                                        |
| Solicitante Fabricante Produto Especificação Laboratório Anexo Informações Adicionais Declaração Resumo Próximo           |               |                                        |
| clique em PRÓXIMO                                                                                                    |               |                                        |

| Mosaico - SCH v3.0.36.45f032de3b1c3654dc55709 | 1230ac375255618a (31/05/2017) |                           |                   | Seleção   | Entidade | Mosaico - Painel do Usuário |  |  |  |
|-----------------------------------------------|-------------------------------|---------------------------|-------------------|-----------|----------|-----------------------------|--|--|--|
| Listar Solicitações                           |                               |                           |                   |           |          |                             |  |  |  |
|                                               |                               |                           |                   |           |          |                             |  |  |  |
| Anterior Solicitante Fabricante Produt        | Especificação Laboratório Ane | xo Informações Adicionais | Declaração Resumo | 🔶 Próximo |          |                             |  |  |  |
|                                               |                               |                           |                   |           |          |                             |  |  |  |
|                                               |                               | Fabricante                |                   |           |          |                             |  |  |  |
| Código do Fabricante:                         | Nome do Fa                    | ibricante:                |                   |           |          |                             |  |  |  |
| País: Selecione                               | País: Selecione               |                           |                   |           |          |                             |  |  |  |
|                                               | Filtrar Resultado             |                           |                   |           |          |                             |  |  |  |
|                                               |                               | Fabricantes Existentes    |                   |           |          |                             |  |  |  |
|                                               | 14                            | · ≪                       |                   |           |          |                             |  |  |  |
| Nome                                          |                               | Código do Fabrican        | te                |           |          | País                        |  |  |  |
|                                               | Nenhum registro encontrado.   |                           |                   |           |          |                             |  |  |  |
|                                               |                               |                           |                   |           |          |                             |  |  |  |

| Selecione Outras Unidades Fabris |           |             |        |                     |                   |                      |  |  |
|----------------------------------|-----------|-------------|--------|---------------------|-------------------|----------------------|--|--|
|                                  | _         |             | Marque | como INTERNACIO     | DNAL              |                      |  |  |
| Origem do Produto                | Nacional  | ternacional | ROLE / | A TELA PARA BAIX    | 0                 |                      |  |  |
| Código do Fabricante:            |           |             |        | Nome do Fabricante: | Kenwood Communi   | ications Corporation |  |  |
| País:                            | Selecione |             | •      |                     | Kenwood Communica | ations Corporation   |  |  |
| Filtrar Resultado Limpar         |           |             |        |                     |                   |                      |  |  |
| Unidades Fabris Existentes       |           |             |        |                     |                   |                      |  |  |

| ← → C ↑ ① Não seguro   sistemas.anatel.gov.br/ | mosaico/sch/internet/declaracaoConformidade                      |                                                                                                    | * 4 🔩           |
|------------------------------------------------|------------------------------------------------------------------|----------------------------------------------------------------------------------------------------|-----------------|
| Hacebook 🕑 (1) WhatsApp Web 💙                  | elegram 📇 NG3KContest/DX 🚺 YouTube de ArthurG<br>Fabricantes Evi | e 📋 Painel «AVHFC — Wo 📋 The K3UK LoTW Skeo 🚑 Download music, m<br>Istentes                                       | ioi »   📙 Outro |
|                                                |                                                                  |                                                                                                    |                 |
| Nome                                           | Códiao                                                           | do Fabricante                                                                                                    | País            |
|                                                | Nenhum registro                                                  | encontrado.                                                                                                    |                 |
|                                                |                                                                  | 10 🔻                                                                                                    |                 |
|                                                |                                                                  |                                                                                                    |                 |
|                                                | Selecione Outras Unid                                            | ades Fabris                                                                                                    |                 |
| Pais: 斜鏡 砂吃OLOQUE NADA /                       | QUI DIGITE O PRIM<br>Filtrar Resultado<br>Unidades Fabris Ex     | Limpar<br>Limpar<br>Listentes CLIQUE AQUI PARA CARREGAR OS DADOS                                                  |                 |
|                                                | 1                                                                |                                                                                                    |                 |
| Nome                                           | Código do Fabricante                                             | Endereço                                                                                                    | País            |
| Kenwood Corporation                            | JPN01841000                                                      | 14-6, 1-Chome, Dogenzaka, Shibuya-ku                                                                              | Japão           |
|                                                | ia <a 1<="" th=""><th></th><th></th></a>                         |                                                                                                    |                 |
|                                                |                                                                  | Se os dados gerados não coincidirem com os do te<br>escolha outro fabricante.<br>Caso contrário clique em INCLUIR | u rádio,        |
|                                                | 🗟 Salvar 😏                                                       |                                                                                                    |                 |
| Anterior Solicitante Fabricante Produto E      | specificação Laboratório Anexo Informações                       | Adicionais Declaração Resumo 🔶 Próximo                                                                            |                 |

|                                                       | Fabricante                                                      |                                                                                                    |            |           |  |
|-------------------------------------------------------|-----------------------------------------------------------------|----------------------------------------------------------------------------------------------------|------------|-----------|--|
| Código do Fabricante: SGP00351000 Nome do Fabricante: |                                                                 |                                                                                                    |            |           |  |
| Paíre Palasina                                        |                                                                 |                                                                                                    |            |           |  |
| Pais: Selecione                                       |                                                                 |                                                                                                    |            |           |  |
|                                                       | Filtrar Resultado                                               | Limpar                                                                                                    |            |           |  |
|                                                       | Fabricantes Exist                                               | entes                                                                                                    |            |           |  |
|                                                       | 14 (4) 1 (2) (2)                                                | 10 🔻                                                                                                    |            |           |  |
| Nome                                                  |                                                                 | Código do                                                                                                    | Fabricante | País      |  |
| Kenwood Communications Corporation                    |                                                                 | SGP00351000                                                                                                    |            | Cingapura |  |
|                                                       |                                                                 | 10 🔻                                                                                                    |            |           |  |
| quando clicar em próximo, no p                        | basso 6, aparecerá ess                                          | a tela que, na realidade é o                                                                                                    |            |           |  |
| início do                                             | processo de homologa                                            | ação                                                                                                    |            |           |  |
|                                                       | Solooiono Outrac Unidad                                         | ar Fabric                                                                                                    |            |           |  |
|                                                       | Número de Requerimento 🗙                                        |                                                                                                    |            |           |  |
| Origem do Produto Nacional 💿 Internacional            | Atenção: Você iniciou o cadastro do                             | requerimento 02974/18.                                                                                                    |            |           |  |
| Código do Fabricante: Nome do Fabricante              | processo! Anote, pois por meio dele                             | e possível continuar o                                                                                                    |            |           |  |
|                                                       | prenchimento mais tarde, caso não p<br>deste requerimento       | ossa finalizar o cadastro<br>agora!                                                                                                    |            |           |  |
| País: Selecione 👻                                     |                                                                 |                                                                                                    |            |           |  |
|                                                       | Confirmar                                                       | 4                                                                                                    |            |           |  |
|                                                       |                                                                 |                                                                                                    |            |           |  |
|                                                       | Unidades Fabris Exist                                           | tentes                                                                                                    |            |           |  |
|                                                       | 14 (4) 1                                                        | Þ 191                                                                                                    |            |           |  |
| Nome                                                  | clique em CON                                                   | dife for the second second secon | Endereço   | País      |  |
| Kenwood Communications Corporation                    | Kenwood Communications Corporation SGPD0351000 2201 East Street |                                                                                                    |            |           |  |
|                                                       | 14 <4 1 12                                                      |                                                                                                    |            |           |  |
|                                                       | Incluir                                                         |                                                                                                    |            |           |  |
|                                                       |                                                                 |                                                                                                    |            |           |  |
|                                                       |                                                                 |                                                                                                    |            |           |  |
|                                                       | 📑 Salvar 🛛 🦘 V                                                  | oltar                                                                                                    |            |           |  |
|                                                       |                                                                 |                                                                                                    |            |           |  |
|                                                       |                                                                 |                                                                                                    |            |           |  |

| Antener Solicitarie Frontenite Frontenite Frontenite Especificação Especificação Espec |
|----------------------------------------------------------------------------------------------------|
|                                                                                                    |

|                                                                                                    | Acesso à Informação                     |
|----------------------------------------------------------------------------------------------------|-----------------------------------------|
| ANATEL Agéncia Nacional<br>de Telecomunicações                                                                               | ARTHUR<br>Mosaico Portal<br>Mosaico     |
| aico - SCH v3.0.36.45f032de3b1c3654dc5570901230ac375255618a (31/05/2017)                                                     | Seleção Entidade Mosaico - Painel do Us |
| 🖥 Listar Solicitações 🛛 🔂 Salvar                                                                                             |                                         |
| 💠 Anterior Solicitante Fabricante Produto Especificação Laboratório Anexo Informações Adicionais Declaração Resumo 📫 Próximo |                                         |
| Dados do Produto                                                                                                    |                                         |
| Modelo: TS-2000 Nome Comercial: TRANSCEPTOR KENWOOD TS-2000                                                                  |                                         |
| Dados Complementares                                                                                                    |                                         |
| Tipo do Produto: Transceptor Fixo     Categoria II                                                                           |                                         |
| Descrição da Categoria: EQUIPAMENTOS TRANSMISSORES DE ADIOFREQUÊNCIA                                                         |                                         |
| informe os dados de seu equipamento.<br>No tiupo de produto, selecione um que se                                             |                                         |
| encaixe no seu modelo, clique em PRÓXIMO                                                                                     |                                         |
| 💠 Anterior Solicitante Fabricante Produto Especificação ADICIONAIS Informações Adicionais Declaração Resurvo 🌩 Próximo       |                                         |

|                                                                   |                                                                                                    | Ac                                                                                                    | cosso à Informação BRASIL                                                |
|-------------------------------------------------------------------|----------------------------------------------------------------------------------------------------|----------------------------------------------------------------------------------------------------|--------------------------------------------------------------------------|
| ANATEL Agéncia Nacional<br>de Telecomunicações                    | Digite a(s) faixa(s) de<br>potência máxima (não                                                                | frequencia de seu equipamento, colocando frequencia motal<br>importando o modo) e, se couber, a designação de em <b>Mos</b> | lefinal<br>ARTHUR GEVAERD NET<br>ARTHUR GEVAERD NET<br>Portal<br>Mosaico |
| Mosaico - SCH v3.0.36.45f032de3b1c3654dc5570901230ac375255618a (3 | 1/05/2017) coloquei as emissões                                                                                | no campo de especificações complementares) Seleção Entidad                                                                  | Je Mosaico - Painel do Usuário Sair                                      |
| 📃 Listar Solicitações 📑 Salvar                                    | Apos concluir a 1º fai<br>que fez a primeira.                                                                  | a, clique em incluir e cadastre uma a uma as faixas do mesm                                                                 |                                                                          |
| 4 Anterior Solicitante Fabricante Produto Especificação           | Laboratório Anexo Informações Adicionais Declaração Resumo 🗣                                                   | Próximo                                                                                                    |                                                                          |
| * Faixa de Frequências Tx (MHz): 430 a 450                        | Dados de papecificação Técnica Tran<br>Potência Máxima de Saída (W): 25 * Desi<br>Especificações Técnicas Carb | ceptor Fixo<br>nação de Emissões: CONFORME ESPECIFICAÇ                                                                      | Incluir                                                                  |
| Faixa de Frequências Tx (MHz)                                     | Potência Máxima de Saída (W)                                                                                   | Designação de Emissões                                                                                                    |                                                                          |
| 1,8 a 30,0                                                        | 100,0                                                                                                    | CONFORME ESPECIFICAÇÃO COMPLEMENTAR                                                                                         | 2 0                                                                      |
| 50,0 a 54,0                                                       | 100,0                                                                                                    | CONFORME ESPECIFICAÇÃO COMPLEMENTAR                                                                                         | 2 0                                                                      |
| 144,0 a 148,0                                                     | 100,0                                                                                                    | CONFORME ESPECIFICAÇÃO COMPLEMENTAR                                                                                         | 20                                                                       |
|                                                                   | Especificações Complement                                                                                      | res                                                                                                    |                                                                          |

| Especificações Complementares: | <ul> <li>designação de emissões</li> <li>1,8 A 30 Mbz - A1A-A1B-A2A-A2B-A3A-A3B-A3C-F1A-F1B-F2A-F2B-F3A-12A-12B-R3A-A1D-A2D-A3D-F1D-F2D-F3D-12D-13D-R3D-A3E-F3E-H3E-13E-R3F</li> <li>50 A 54 Mbz - A1A-A1B-A2A-A2B-A3A-A3B-A3C-F1A-F1B-F2A-F2B-F3A-12A-12B-R3A-A1D-A2D-A3D-F1D-F2D-F3D-12D-13D-R3D-R3F-H3E-13E-R3F-G1A-G1B-G1C-G1D-G2A-G2B-G2C-G2D-G3A-G3B-G3C-G3D-W7D.</li> <li>144 A 148 Mbz - A1A-A1B-A2A-A2B-A3A-A3B-A3C-F1A-F1B-F2A-F2B-F3A-12A-12B-R3A-A1D-A2D-A3D-F1D-F2D-F2D-F3D-12D-13D-R3D-A3E-F3E-H3E-13E-R3F-S1A-F1B-F2A-F2B-F3A-12A-12B-R3A-A1D-A2D-A3D-F1D-F2D-F3D-12D-13D-R3D-A3E-F3E-H3E-13E-R3F-R3F-S1A-12A-12B-R3A-A1D-A2D-A3D-F1D-F2D-F3D-32D-13D-R3D-A3E-F3E-H3E-13E-R3E-13E-R3F-A1C-A2C-A3C-F1C-F2C-F3C-R3C-A3F-C3F-F3E-13E-R3E-13E-R3F-A1C-A2C-A3C-F1C-F2C-F3C-R3C-A3F-C3F-F3E-13E-R3E-13E-R3E-1</li></ul> |   | os tipos de emissão de acordo com a legislação brasileira,<br>podem facilmente ser encontrados em<br>https://www.radioamador.com/faixas-de-frequencia-e-tipo-de-e<br>missao/ |
|--------------------------------|----------------------------------------------------------------------------------------------------|---|----------------------------------------------------------------------------------------------------|
|                                |                                                                                                    | a |                                                                                                    |

## NA TELA DE **LABORATÓRIO**, NÃO PREENCHA NADA, APENAS CLIQUE EM **Próximo**.

Para procurar a homologação de seu rádio junto à FCC:

1 – na traseira de seu equipamento existe a etiqueta de identificação, com todas as informações necessárias:

Esta é a FCC ID, você vai utilizá-la no site

https://apps.fcc.gov/oetcf/eas/reports/GenericSearch.cfm

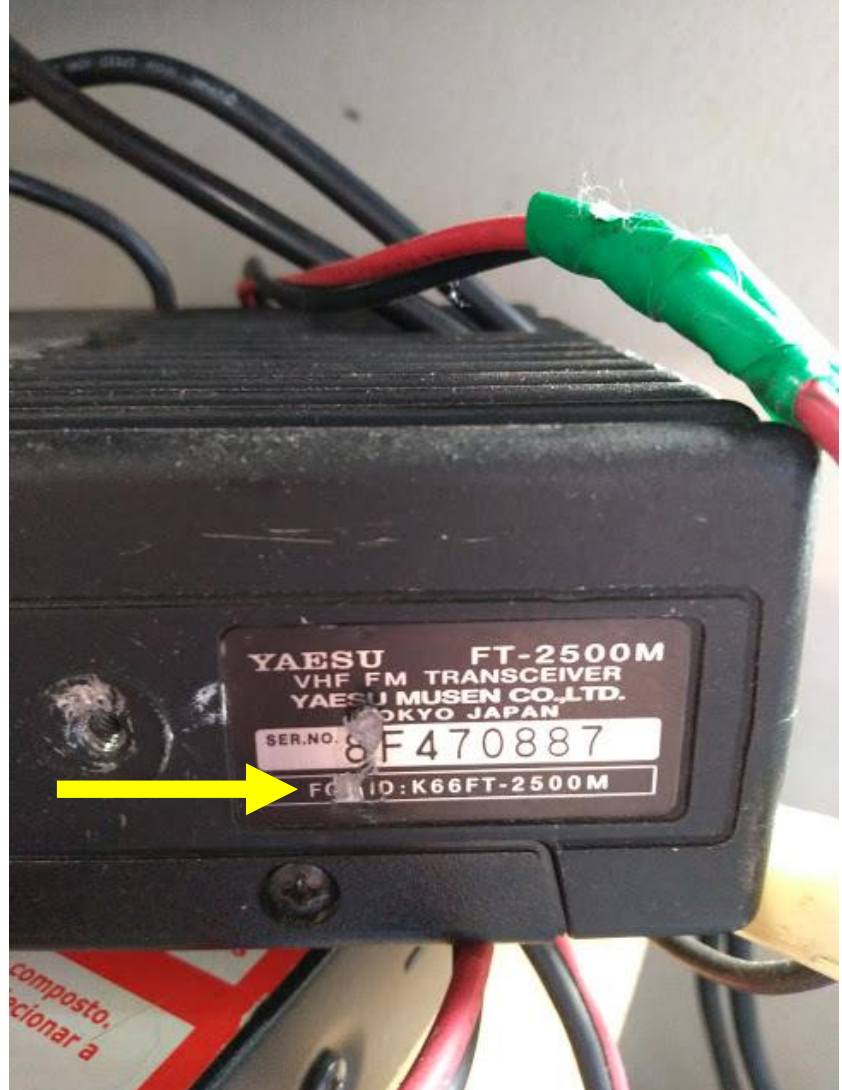

| FCC Federal<br>Communications                                       |                                                                   |                                       |                                 |               | Search RSS  Updates  E-Filing  Initiatives  Consum    | ers  Find People |
|---------------------------------------------------------------------|-------------------------------------------------------------------|---------------------------------------|---------------------------------|---------------|-------------------------------------------------------|------------------|
| Office of Engineering and                                           | 1 Technology                                                      |                                       |                                 |               |                                                       | OET              |
| OET Home Page                                                       | FCC > FCC E-filing > EAS > Authorization Sea                      | rch                                   | digite os 3 primeiro<br>K66     | os caracter   | res do FCC-ID de seu rádio, no caso do FT2500,        | FCC Site Map     |
| Filing Options                                                      | Application Information:                                          |                                       | Equipment Autho                 | orization Se  | arch                                                  |                  |
| Modify Grantee Information                                          | Grantee Code:                                                     | (First three or five chara            | acters of FCCID)                |               | Digite os caracteres restantes (no meu caso FT-2500M) |                  |
| Submit Correspondence<br>Renew Test Firm/Add Exhibits               | Product Code:<br>Applicant Name:                                  | E.act Match                           | emaining characters of ECC      | <u>, cup)</u> | narque a opção EXACT MATCH                            |                  |
| Test Firm Accrediting Body<br>Login                                 | Final Action Date Range (mm/dd/yyy                                | <u>χ):</u> to                         |                                 |               |                                                       |                  |
| Return to 159 Form                                                  | Grant Comments:<br>Application Purpose:                           | <b></b>                               |                                 |               |                                                       |                  |
| Add/Modify Grant Deferral<br>Date                                   | Software Defined Radios:                                          |                                       |                                 |               |                                                       |                  |
| Change Short-Term<br>Confidential Date                              | FCC Approved Applications Only<br>TCB Approved Applications Only: |                                       |                                 | clique em     | START SEARCH na parte inferior da tela                |                  |
| Reports                                                             | Composite Applications Only:<br>Grant Note:                       | ■<br>▼ & ▼ & ▼ <u>View (</u>          | Grant Note Descriptions         |               |                                                       |                  |
| Pending Application Status                                          | Test Firm                                                         |                                       |                                 |               |                                                       |                  |
| Authorization Search                                                | Application Status:                                               | All Granted Statuses                  |                                 |               |                                                       |                  |
| Grantee Search<br>Rending Grantee Search                            | Equipment Information:                                            |                                       |                                 |               |                                                       |                  |
| TCB Search                                                          | Equipment Class:                                                  |                                       | ¥                               |               |                                                       |                  |
| Test Firms                                                          | Frequency Range in MHz:                                           | to                                    | Exact Match 🗹                   |               |                                                       |                  |
| Test Firm Accrediting Bodies                                        | Necessary Bandwidth:                                              |                                       |                                 |               |                                                       |                  |
| Equipment Class/Rule Part List                                      | Emission Designator:                                              |                                       |                                 |               |                                                       |                  |
|                                                                     | Frequency Tolerance                                               | to Exa                                | act Match 🗷                     |               |                                                       |                  |
| Miscellaneous                                                       | Power Output (in Watts)                                           | to Exa                                | ect Match 🕑                     |               |                                                       |                  |
|                                                                     | Rule Parts (up to three):                                         | ▼ & &                                 | <ul> <li>Exact Match</li> </ul> | ch 🗹          |                                                       |                  |
| Get FRN                                                             | Product Description:                                              |                                       |                                 |               |                                                       |                  |
| Knowledge Database<br>Hearing Aid Compatibility<br>Status Reporting | Modular Type:<br>Single Mod<br>Limited Sin                        | ular Approval<br>gle Modular Approval |                                 |               |                                                       |                  |
| Measurement Procedures                                              | Split Modul                                                       | ar Approval                           | <u>.</u>                        |               |                                                       |                  |

| FCC Federal                                   |                                                                           | Search RSS                                                   | Updates  E-Filing  Initiative | es Consumers Find People            |
|-----------------------------------------------|---------------------------------------------------------------------------|--------------------------------------------------------------|-------------------------------|-------------------------------------|
| Communications<br>Commission                  |                                                                           |                                                              |                               | DET                                 |
|                                               | d Ta shualani                                                             |                                                              |                               |                                     |
| Office of Engineering and                     | a rechnology                                                              |                                                              |                               |                                     |
|                                               | FCC > FCC E-filing > EAS > Search                                         |                                                              |                               | FCC Site Map                        |
| OET Home Page                                 |                                                                           |                                                              |                               |                                     |
| Filing Options                                | 2 results were f                                                          | ound that match the search criteria:                         |                               |                                     |
| Creates Residentian                           | Grantee Code: K66 Produc                                                  | t Code: FT-2500M Product Exact Match: Selected               |                               |                                     |
| Grantee Registration                          | Displayi                                                                  | ng records 1 through 2 of 2.                                 |                               |                                     |
| Submit Correspondence                         | View FormDisplay DisplayDisplay <u>Applicant</u> <u>Address</u>           | City StateCountryZip Code FCC ID                             | Application Final             | Lower Upper                         |
| Renew Test Firm/Add Exhibits                  | Exhibits Grant Corresp- <u>Name</u><br>ondence                            |                                                              | Purpose Action<br>Date        | FrequencyFrequency<br>In MHz In MHz |
| Test Firm Accrediting Body                    | Petail Vaesu Musen Co., Ltd.Tennozu Parkside Building 2-5-8 Higas         | hi-Shinagawa, Shinagawa-kuTokyoN/A Japan 140-0002K66FT-2500  | MOriginal Equipment03/07/1    | 994                                 |
| Login                                         | Detail Control Vaesu Musen Co., Ltd.Tennozu Parkside Building 2-5-8 Higas | shi-Shinagawa, Shinagawa-kuTokyoN/A Japan 140-0002K66FT-2500 | MOriginal Equipment03/07/19   | 994140.0 180.0                      |
| Return to 159 Form                            | Summary.                                                                  |                                                              |                               |                                     |
| Add/Modify Grant Deferral<br>Date             | 7                                                                         | Perform Search Again                                         |                               |                                     |
| Change Short-Term                             |                                                                           |                                                              |                               |                                     |
| <u>Compensal Date</u>                         |                                                                           |                                                              |                               |                                     |
| Reports                                       |                                                                           |                                                              |                               |                                     |
| Pending Application Status                    |                                                                           |                                                              |                               |                                     |
| Authorization Search                          | CLIQUE AQUI PARA QUE O CERTIFICADO APAREÇA                                |                                                              |                               |                                     |
| Grantee Search                                |                                                                           |                                                              |                               |                                     |
| Pending Grantee Search                        |                                                                           |                                                              |                               |                                     |
| TCB Search                                    |                                                                           |                                                              |                               |                                     |
| Test Firms                                    |                                                                           |                                                              |                               |                                     |
| Test Firm Accrediting Bodies                  |                                                                           |                                                              |                               |                                     |
| Equipment Class/Rule Part List                |                                                                           |                                                              |                               |                                     |
| Missellensous                                 |                                                                           |                                                              |                               |                                     |
| wiscenaneous                                  |                                                                           |                                                              |                               |                                     |
| Get FRN                                       |                                                                           |                                                              |                               |                                     |
| Knowledge Database                            |                                                                           |                                                              |                               |                                     |
| Hearing Aid Compatibility<br>Status Reporting |                                                                           |                                                              |                               |                                     |
| Messurement Procedures                        |                                                                           |                                                              |                               |                                     |

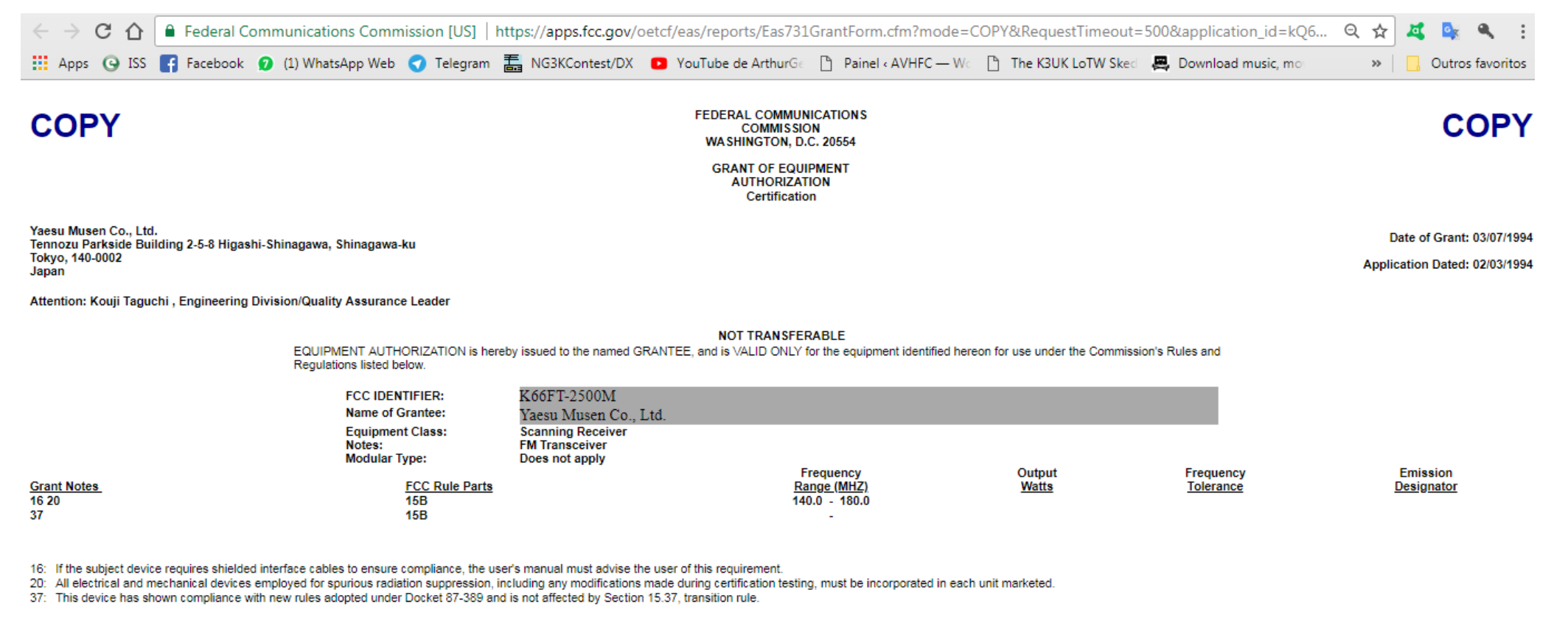

Mail To: Morton Flom, M Flom Associates, Inc. 3356 N San Marcos Place, Suite 107 Chandler, AZ 85224-1571

9402088315435004

 $\frown$ 

Essa é a homologação do FT2500M junto à FCC

## IMPRIMA-O COMO PDF, O MOSAICO NÃO ACEITA OUTRO FORMATO

Agora, pegue seu celular ou uma máquina fotográfica e fotografe seu rádio em vários ângulos, não importa quantas fotos.

Fotografe a traseira do rádio mostrando a posição da etiqueta e depois fotografe a etiqueta com destaque

Fotografe a frente do rádio geral, e depois aproxime dando destaque ao modelo e a marca coloque todas as fotos em um arquivo .PDF com tamanho máximo de 10Mb

prepare uma foto de seu CPF e uma foto de seu RG coloque cada uma delas em um arquivo .PDF

Baixe o Manual de seu rádio, em português, no formato .PDF

Faça uma simulação da posição do selo de homologação da Anatel em seu rádio, utilizando uma das fotos, e crie um arquivo .PDF

| 🖞 Portal M    | osaico - An 🗙 🎦 So                          | сн х                                                                                                    | 🚸 Fotos - Google Fota :                           | × G manual ts 200                        | 0 por 🗙 🖉 ts2000.pdf                | × 🐼 T               | S-2000_2000X_B2() | x Vin Ts 2000 manual p |                                  |                  |
|---------------|---------------------------------------------|----------------------------------------------------------------------------------------------------|---------------------------------------------------|------------------------------------------|-------------------------------------|---------------------|-------------------|------------------------|----------------------------------|------------------|
| → C<br>Apps ⊙ | O     Não seguro     ISS     F     Facebook | <ul> <li>sistemas.anatel.g</li> <li>(1) WhatsApp Web</li> </ul>                                                                                    | ov.br/mosaico/sch/inte                            | rnet/declaracaoConf<br>(Contest/DX 🖸 You | ormidade<br>Tube de ArthurGe   Pain | el « AVHFC — Ware [ | ት The K3UK LoTW   | Sked 📕 Download musi   | ସ୍ <b>ନ</b> ୁ ⊿<br>c, mo: >>   [ | Outros favoritos |
| 🔶 Anterior    | Solicitante Fabricante Proc                 | duto Especificação Labor                                                                                                    | atório Anexo informações Adi                      | cionale Declaração Resur                 | no 🍁 Próximo                        |                     |                   |                        |                                  |                  |
|               |                                             |                                                                                                    |                                                   |                                          | Алехов                              |                     |                   |                        |                                  |                  |
| ID            | Tipo de Documento                           | Observação                                                                                                    | Anexo                                             | Data - Hora                              |                                     | Detalha             | mento             |                        | Disponibilizar ao Público<br>em  |                  |
| 1             | Cartão CNPJ                                 | Cópia do cartão CNPJ da<br>empresa para solicitação de<br>homologação realizado por<br>Pessoa Jurídica.                                            | Escolha o arquivo                                 |                                          |                                     |                     |                   |                        | -                                |                  |
| 2             | *Cartão CPF                                 | Cópia do cartão CPF do<br>solicitante da homologação.                                                                                              | documentos pessoais - Arthur<br>- FV.pdf X        | 03/04/2018 15:50                         |                                     |                     |                   |                        | D                                |                  |
| 3             | *Certificado InternacioanI do<br>Produto    | Cópia do Certificado de<br>Homologação do produto<br>emitido pelo FCC ou outra<br>administração internacional<br>aceito pela ANATEL.               | FCC - GRANT KENWOOD                               |                                          | Upload                              |                     |                   | RQUIVOS NO             |                                  | 00               |
| 4             | Contrato Social                             | Contrato Social da empresa<br>ou documento equivalente<br>para solicitação de<br>homologação em nome de<br>Pessoa Jurídica.                        | Escolha o arquivo                                 |                                          | + Anexo<br>Fechar                   |                     |                   |                        |                                  | 00               |
| 5             | *Fotos do Produto                           | Fotos nítidas do produto a ser<br>homologado, bem como da<br>etiqueta de identificação do<br>mesmo.                                                | <u>ts-2000.pdf</u> <u>X</u>                       |                                          |                                     |                     |                   |                        | -                                | 00               |
| 8             | "Identidade                                 | Cópia da carteira de<br>identidade ou outro<br>documento de identificação<br>válido em território nacional.                                        | documentos pessoais - Arthur<br><u>- FV.pdf</u> X | 03/04/2018 15:57                         |                                     |                     |                   |                        | -                                |                  |
| 7             | *Manual do Produto                          | Manual do produto para o<br>qual se solicita a<br>homologação.                                                                                     | MANUAL TS2000.pdf X                               | 03/04/2018 17:00                         |                                     |                     |                   |                        | -                                | 00               |
| 8             | Outros                                      | OUTROS documentos<br>OPCIONAIS auxiliares que<br>possam esclarecer<br>características especiais do<br>produto ou do solicitante da<br>homologação. | Escolha o arquivo                                 |                                          |                                     |                     |                   |                        | -                                | 00               |
| 9             | *Selo ANATEL                                | Foto da simulação de onde<br>será colocado o Selo da<br>ANATEL após a homologação<br>ser emitida.                                                  | <u>TS-2000 2.pdf</u> X                            | 03/04/2018 17:08                         |                                     |                     |                   |                        | -                                |                  |
|               |                                             |                                                                                                    |                                                   |                                          | 🔁 Salvar                            |                     |                   |                        |                                  |                  |
|               | Windows 🜔                                   | 📕 🗴 🖬 FCC                                                                                                    | GRAN OZ ANATEL - a                                | a 🜔 📀 Google                             | Ch 📜 Gerenciado                     | 📕 Adobe Ac          | 🖬 Visualizad      | 🔪 🗟 🖿 🚾 🖳              | 💐 🔳 🔤 🖉 📶 🛛                      | ») 17:14         |

## 📄 Listar Solicitações 🛛 📄 Salvar

💠 Anterior Solicitante Fabricante Produto Especificação Laboratório Anexo Informações Adicionais Declaração Resumo 🔶 Próximo

|    |                                          |                                                                                                    |                                            |                  | Алехов                                                                  |                                 |   |
|----|------------------------------------------|----------------------------------------------------------------------------------------------------|--------------------------------------------|------------------|-------------------------------------------------------------------------|---------------------------------|---|
| ID | Tipo de Documento                        | Observação                                                                                                    | Anexo                                      | Data - Hora      | Detalhamento                                                            | Disponibilizar ao Público<br>em |   |
| 1  | Cartão CNPJ                              | Cópia do cartão CNPJ da<br>empresa para solicitação de<br>homologação realizado por<br>Pessoa Jurídica.                                           | Escolha o arquivo                          | -                |                                                                         | -                               |   |
| 2  | *Cartão CPF                              | Cópia do cartão CPF do<br>solicitante da homologação.                                                                                             | documentos pessoais - Arthur<br>- FV.pdf X | 03/04/2018 15:50 | - SUBA AQUI O PDF COM SEU CPF                                           | -                               |   |
| 3  | *Certificado InternacioanI do<br>Produto | Cópia do Certificado de<br>Homologação do produto<br>emitido pelo FCC ou outra<br>administração internacional<br>aceito pela ANATEL.              | FCC - GRANT KENWOOD<br>TS-2000.pdf X       | 03/84/2010 15:57 | SUBA AQUI O FCC GRANT DE SEU RÁDIO                                      | -                               | 0 |
| 4  | Contrato Social                          | Contrato Social da empresa<br>ou documento equivalente<br>para solicitação de<br>homologação em nome de<br>Pessoa Jurídica.                       | Escolha o arquivo                          | -                |                                                                         | -                               | 0 |
| 5  | *Fotos do Produto                        | Fotos nítidas do produto a ser<br>homologado, bem como da<br>etiqueta de identificação do<br>mesmo.                                               | <u>ts-2000.pdf</u> X                       | 03/04/2010 10.55 | SUBA AQUI AS FOTOS DE SEU RÁDIO EM PDF                                  | -                               | 0 |
| 6  | *Identidade                              | Cópia da carteira de<br>identidade ou outro<br>documento de identificação<br>válido em território nacional.                                       | documentos pessoais - Arthur<br>- FV.pdf X | 03/04/2018 15:57 | SUBA AQUI O SEU RG                                                      | -                               |   |
| 7  | *Manual do Produto                       | Manual do produto para o<br>qual se solicita a<br>homologação.                                                                                    | MANUAL TS2000.pdf X                        | 03/04/2018 17:00 | - SUBA AQUI O MANUAL EM PORTUGUÊS DE SEU RÁDIO, EM PI                   | OF -                            | • |
| 8  | Outros                                   | OUTROS documentos<br>OPCIONAIS auxiliares que<br>possam esclarecer<br>características especiais do<br>produto ud o solicitante da<br>homologação. | Escolha o arquivo                          | -                |                                                                         | -                               | 0 |
| 9  | *Selo ANATEL                             | Foto da simulação de onde<br>será colocado o Selo da<br>ANATEL após a homologação<br>ser emitida.                                                 | <u>TS-2000 2.pdf</u> X                     | 03/04/2018 17:00 | SUBA AQUIA SIMULAÇÃO DE COLOCAÇÃO DA ETIQUETA DE<br>HOMOLOGAÇÃO, EM PDF | •                               |   |
|    |                                          |                                                                                                    |                                            |                  |                                                                         |                                 |   |

 $\overline{}$ 

🖻 salvar 🚽 🚽 Clique aqui para prosseguir

|                                                                                                    | Acesso à Informação                                                                                                 |
|----------------------------------------------------------------------------------------------------|----------------------------------------------------------------------------------------------------|
| ANATEL Astricia Nacional<br>de Telecomunicaçães                                                                                                    | ARTHUR<br>Mosaico Pertal<br>Mosalco                                                                                 |
| Mossico - SCH v3.0.36.45f032de3b1c3654dc5570901230sc375255618s (31/05/2017)                                                                                                    | Seleção Entidade Mosaico - Painel do Usu                                                                            |
| Listar Solicitaçõee                                                                                                    |                                                                                                    |
| 💠 Anterior Solicitante Fabricante Produto Especificação Laboratório Anexo Informações Adicionais Declaração Resumo 🍁 Próximo                                                                                                    |                                                                                                    |
| Declaração                                                                                                    |                                                                                                    |
| DECLARO que todas as informações preenchidas nos formulários e constantes nos arquivos porventura anexados são verdadeiras e conferem com os originais e, ainda, confirmo que é de minha exclusiva responsabilidade: - a conformidade entre os dados informados no<br>in tuíndo o preenchimento dos campos obrigatórios e anexação dos documentos essenciais e complementares; - a conservação dos documentos em papel originais objetos de digitalização porventura anexados até que decaia o direito da Administração de rever os atos pr<br>excentados à Anatel para qualquer tipo de conferência; - a verificação, por meio do recibo eletrônico de protocolo, do recebimento da petição e dos documentos transmitidos eletronicamente. | formulário eletrônico e os constantes dos documentos ane<br>raticados no processo, para que, caso solicitado, sejam |
| Eu. SOLIDITANTE CADASTRADO neste REQUERIMENTO DE HOMOLOGAÇÃO, ou seu REPRESENTANTE VINCULADO para esta solicitação, DECLARO que o produto devidamente identificado neste requerimento de homologação através do modelo e da identificação conforme lista visconível na página da Anatel na Internet, nesta data.                                                                                                    | o do fabricante, ATENDE aos requisitos técnicos aplicáveis                                                          |
|                                                                                                    |                                                                                                    |
| 💠 Anterior Solicitante Fabricante Produto Especificação Laboratório Anexo Informações Adicionais Declaração Resumo 📫 Próximo                                                                                                    |                                                                                                    |
| MARQUE OS 2 QUADROS                                                                                                    |                                                                                                    |

|                                                                                                    |                                                                                                    |                                                                                                    | Acesso à Informação                                                                                          |
|----------------------------------------------------------------------------------------------------|----------------------------------------------------------------------------------------------------|----------------------------------------------------------------------------------------------------|----------------------------------------------------------------------------------------------------|
| ANATEL Agéncia Nacional<br>de Tetecomunicações                                                                                                    |                                                                                                    |                                                                                                    | Mosaico Arthu<br>Mosaico                                                                                     |
| saico - SCH v3.0.36.45f032de3b1c3654dc5570901230a                                                                                                    | ac375255618a (31/05/2017)                                                                                                    |                                                                                                    | Seleção Entidade - Mosaico - Painei do U                                                                     |
| Eletar Solicitações                                                                                                    |                                                                                                    |                                                                                                    | G                                                                                                    |
| Anterior Solicitante Fabricante Produto                                                                                                    | Especificação Laboratório Anexo Informações Adicionale                                                                                                    | Declaração Resumo 🌳 Próximo                                                                                                    |                                                                                                    |
|                                                                                                    |                                                                                                    | Declaração                                                                                                    |                                                                                                    |
| DECLARO que todas as informações preenchidas n<br>incluindo o preenchimento dos campos obrigatórios<br>apresentados à Anatel para qualquer tipo de conferé | nos formulários e constantes nos arquivos porventura anexados são verdi<br>e anexação dos documentos essenciais e complementares; - a conservi<br>rência; - a verificação, por meio do recibo eletrônico de protocolo, do rece | ideiras e conferem com os originais e, ainda, confirmo que é de minha exclusiva responsabilidade: - a conformidade entre os dados informados no for<br>ção dos documentos em papel originais objetos de digitalização porventura anexados até que decaia o direito da Administração de rever os atos prati<br>bimento da petição e dos documentos transmitidos eletronicamente. | rmulário eletrônico e os constantes dos documentos a<br>icados no processo, para que, caso solicitado, sejam |
| Eu, SOLICITANTE CADASTRADO neste REQUERI<br>conforme lista disponível na página da Anatel na Int                                                           | IMENTO DE HOMOLOGAÇÃO, ou seu REPRESENTANTE VINCULADO<br>ternet, nesta data.                                                                                                    | para esta solicitação, DECLARO que o produto devidamente identificado neste requerimento de homologação através do modelo e da identificação d                                                                                                    | do fabricante, ATENDE aos requisitos técnicos aplicáv                                                        |
| Anterior Solicitante Fabricante Produto                                                                                                    | Especificação Laboratório Anexo Informações Adicionais                                                                                                    | Declaração Resumo A Drovimo                                                                                                    |                                                                                                    |
|                                                                                                    |                                                                                                    | Declaração de Conformidade cadastrada com sucesso<br>Confirmar                                                                                                    |                                                                                                    |

|                            |                                                   |                                                     |                                                  |                                                                     |                                                     |                                         |                                                                                           |                                                       |                                               |                                                           |                                                                                               |                                                                                                    | Acesso à Informação                                                                     |
|----------------------------|---------------------------------------------------|-----------------------------------------------------|--------------------------------------------------|---------------------------------------------------------------------|-----------------------------------------------------|-----------------------------------------|-------------------------------------------------------------------------------------------|-------------------------------------------------------|-----------------------------------------------|-----------------------------------------------------------|-----------------------------------------------------------------------------------------------|----------------------------------------------------------------------------------------------------|-----------------------------------------------------------------------------------------|
|                            | IATEL                                             | Agância Nacie<br>de Telecomun                       | onal<br>icações                                  |                                                                     |                                                     |                                         |                                                                                           |                                                       |                                               |                                                           |                                                                                               |                                                                                                    | Mosaico Arthu<br>Mosaico                                                                |
| osaico - SCH N             | /3.0.36.45f032                                    | 2de3b1c3654d                                        | 6557090123                                       | 30ac375255618a (                                                    | 31/05/2017)                                         |                                         |                                                                                           |                                                       |                                               |                                                           |                                                                                               |                                                                                                    | Seleção Entidade Mosaico - Painei do U                                                  |
| Elistar Soll               | citações                                          |                                                     |                                                  |                                                                     |                                                     |                                         |                                                                                           |                                                       |                                               |                                                           |                                                                                               |                                                                                                    | (a) (c)                                                                                 |
| 🔶 Anterior                 | Solicitante                                       | Fabricante                                          | Produto                                          | Especificação                                                       | Laboratório                                         | Anexo                                   | Informações Adicionais                                                                    | Declaração                                            | Resumo                                        | 🔶 Próximo                                                 |                                                                                               |                                                                                                    |                                                                                         |
|                            |                                                   |                                                     |                                                  |                                                                     |                                                     |                                         |                                                                                           |                                                       |                                               | Decla                                                     | ação                                                                                          |                                                                                                    |                                                                                         |
| DECL/<br>incluin<br>aprese | ARO que todas<br>do o preenchim<br>ntados à Anate | as informaçõe:<br>nento dos camp<br>el para qualque | s preenchida<br>los obrigatóri<br>r tipo de conf | s nos formulários e<br>ios e anexação dos<br>ferência; - a verifica | constantes nos<br>documentos es<br>ição, por meio d | arquivos p<br>senciais e<br>o recibo el | corventura anexados são ve<br>complementares; - a consei<br>etrônico de protocolo, do rec | rdadeiras e con<br>rvação dos docu<br>cebimento da pe | ferem com o<br>umentos em j<br>etição e dos i | s originais e, air<br>papel originais (<br>documentos tra | da, confirmo que é de minha e<br>bjetos de digitalização porvent<br>smitidos eletronicamente. | exclusiva responsabilidade: - a conformidade entre os dados informados no formulário e<br>tura anexados até que decaia o direito da Administração de rever os atos praticados no | Jetrônico e os contra es dos documentos a<br>processo, para esta caso solicitado, sejam |
| Eu, SC confor              | LICITANTE CA<br>me lista dispon                   | ADASTRADO n<br>ível na página c                     | ieste REQUE<br>da Anatel na                      | ERIMENTO DE HO<br>Internet, nesta data                              | MOLOGAÇÃO,<br>a.                                    | ou seu RE                               | PRESENTANTE VINCULAE                                                                      | )O para esta so                                       | licitação, DE                                 | CLARO que o p                                             | oduto devidamente identificad                                                                 | do neste requerimento de homologação através do modelo e da identificação do fabrica                                                                                             | tte, ATEND os requisitos técnicos aplicáv                                               |
| 🔶 Anterior                 | Solicitante                                       | Fabricante                                          | Produto                                          | Especificação                                                       | Laboratório                                         | Anexo                                   | Informações Adicionais                                                                    | Declaração                                            | Resumo                                        | 🔶 Próximo                                                 |                                                                                               |                                                                                                    |                                                                                         |
|                            |                                                   |                                                     |                                                  |                                                                     |                                                     |                                         |                                                                                           |                                                       |                                               |                                                           |                                                                                               | ESQUECI DO PRINCIPAL                                                                                                    |                                                                                         |
|                            |                                                   |                                                     |                                                  |                                                                     |                                                     |                                         |                                                                                           |                                                       |                                               |                                                           |                                                                                               | CLIQUE NO                                                                                                    |                                                                                         |
|                            |                                                   |                                                     |                                                  |                                                                     |                                                     |                                         |                                                                                           |                                                       |                                               |                                                           |                                                                                               | "ESTAREI R\$ 200,00 MAIS POBRE"                                                                                                    |                                                                                         |